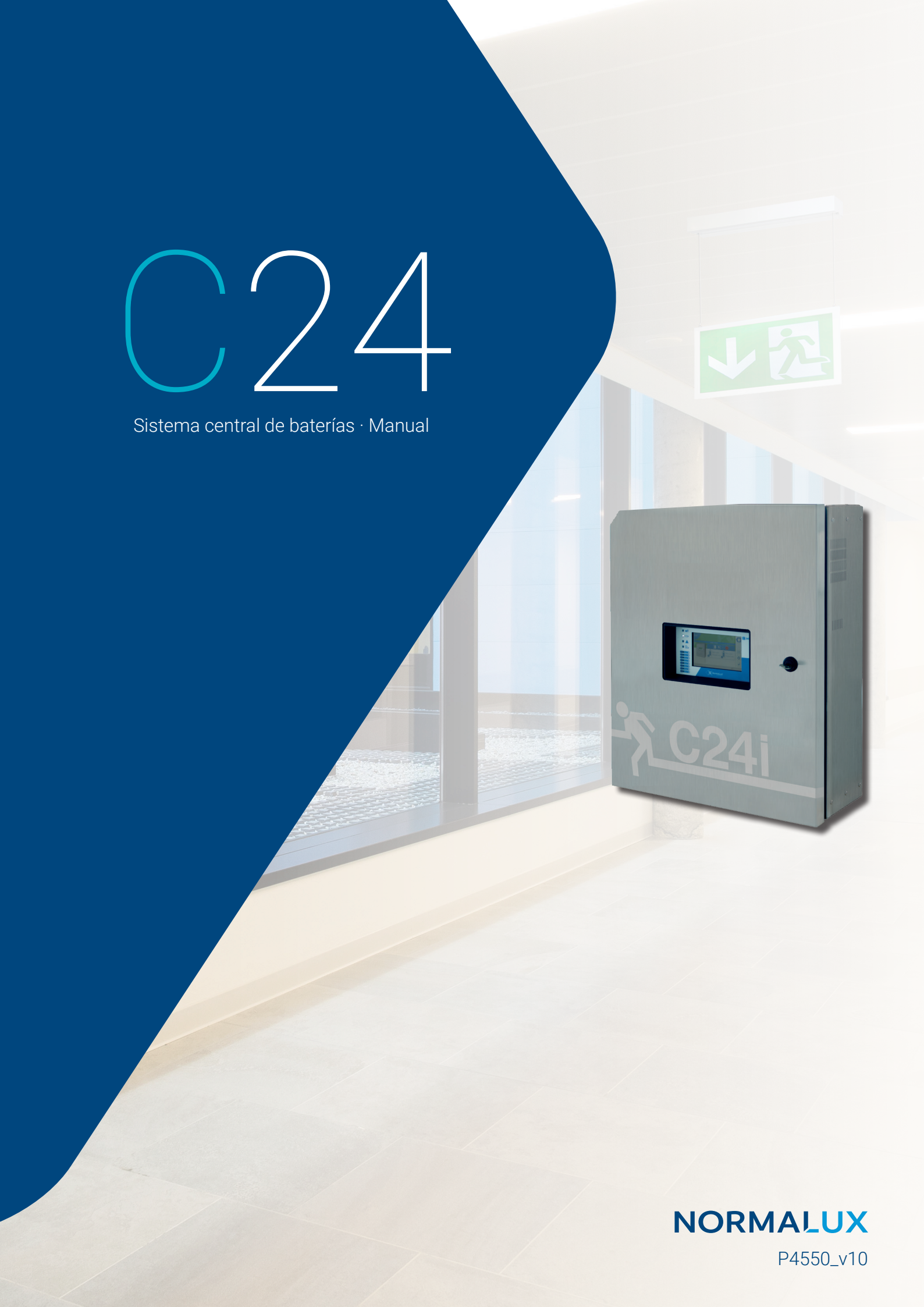

### INDEX

| INTRODUCCIÓN             | 1  |
|--------------------------|----|
| CARACTERÍSTICAS TÉCNICAS | 2  |
| INSTRUCCIONES DE MONTAJE | 3  |
| CONEXIÓN ELÉCTRICA       | 5  |
| PANTALLA HOME            | 6  |
| PANTALLA INFO            | 7  |
| PANTALLA CONTROLES       | 8  |
| PANTALLA CONFIGURACIÓN   | 9  |
| CONFIGURACIÓN GENERAL    | 10 |
| CONFIGURACIÓN DE RED     | 11 |
| PUESTA EN MARCHA         | 12 |
| INTEGRACIÓN MODBUS       | 16 |
| ÍNDICE DE FALLOS         | 17 |
| ÍNDICE DE AVISOS         | 18 |

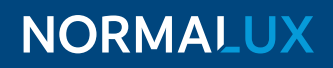

#### INTRODUCCIÓN

La central C24i-300 es la versión inteligente del sistema central de baterías C24.

Esta versión inteligente permite el control y monitorización del estado de cada una de las luminarias de emergencia conectadas a las distintas salidas a diferencia que las versiones convencionales C24 que permiten un control y monitorización por salida y no por equipo.

La central C24i-300 es además autotest lo que garantiza el correcto funcionamiento y optimiza las labores de mantenimiento a través de pruebas periódicas (además de la monitorización en tiempo real).

La central C24i-300 tiene ocho salidas permanentes a 24 Vcc.

#### **CARACTERÍSTICAS TÉCNICAS**

- · Voltaje: 230 V CA +/- 10%.
- · Sección del cable de alimentación: 2,5 mm<sup>2</sup>.
- · Voltaje de salida: 24 V CC +/- 20%.
- · Sección del cable para las salidas: 2,5-6 mm<sup>2</sup>.
- Temperatura de trabajo: -5°C to 25°C.
- · Clase: I.
- · IP30.
- · Número de salidas a 24 Vcc: 8.
- · Corriente máxima: 3,5 A por salida.
- Tipo de fusible para salidas: 4A · 250 V.
- · Capacidad de control: Hasta 120 luminarias.
- · Dimensiones: C24i-300: 587 x 460 x 187 mm.
- · Ver tabla de compatililidad de baterías.
- · Tipo de fusible para baterías: 16A · 250 V.
- · Número de entradas auxiliares: 3.
- Número de salidas auxiliares: 3.
- Tipo de fusible para entrada F2: 16A · 250 V.
- · Potencia máxima en permanencia: C24i-300 (300W).
- Suministro AUX: 12v 0.5A.
- Suministro AUX: 24v 0.5A.

| Baterías                                  | 2    | x 12 V · 7 / | Ah   | 2>    | x 12 V · 9 / | Ah   | 2 x   | 12 V · 12 | Ah   | 2 x   | 12 V · 18 | Ah   | 2 x   | 12 V · 24 | Ah   |
|-------------------------------------------|------|--------------|------|-------|--------------|------|-------|-----------|------|-------|-----------|------|-------|-----------|------|
| Autonomía                                 | 1 h  | 3 h          | 8 h  | 1h    | 3 h          | 8 h  | 1h    | 3 h       | 8 h  | 1 h   | 3 h       | 8 h  | 1 h   | 3 h       | 8 h  |
| Potencia máxima (W)*                      | 88 W | 36 W         | 14 W | 100 W | 48 W         | 19 W | 154 W | 66 W      | 27 W | 234 W | 105 W     | 42 W | 300 W | 136 W     | 58 W |
| Corriente máxima (A)                      | 3,86 | 1,70         | 0,76 | 4,97  | 2,19         | 0,97 | 6,62  | 2,92      | 1,30 | 9,94  | 4,39      | 1,95 | 13,25 | 5,85      | 2,60 |
| + Detensio máy para econyura evitenemá en |      |              |      |       |              |      |       |           |      |       |           |      |       |           |      |

 \* Potencia máx para asegurar autonomía en modo emergencia(W).

> SECCIÓN CABLE CORRIENTE MÁXIMA DISTANCIA\* 1 A 147 m 1,5 mm<sup>2</sup> 2 A 74 m 3 A 49 m 1 A 245 m 2,5 mm<sup>2</sup> 2 A 123 m 3 A 82 m

\* Distancia para dos hilos y carga al final de la línea

#### Nota:

El cableado de las salidas debe estar separado de otros cables de alta potencia para evitar ruidos, 20cm o más. Debe de utilizarse cable según la sección de la tabla detallada a continuación.

En algunos casos será conveniente utilizar adicionalmente un cable brindado, prestando especialmente atención a una conexión a tierra adecuada del blindaje en ambos extremos del cable o incluso será necesario un cable funcionalmente seguro.

#### **INSTRUCCIONES DE MONTAJE**

**PASO Nº 1.** Abra la central y fije la parte posterior a la pared utilzando cuatro tonillos (no suministrados). Asegúrese de que los tornillos soportan el peso de la central.

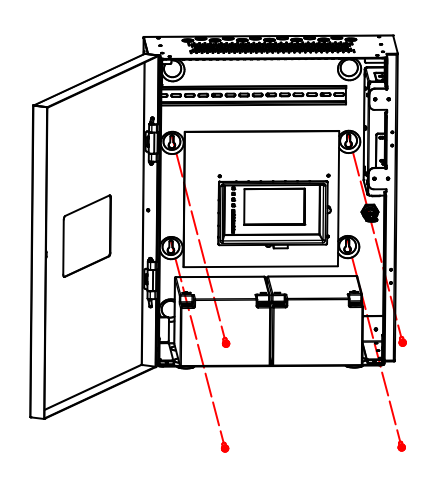

**PASO Nº 2.** Una vez que la conexión eléctrica está realizada, cierre la puerta con la llave. Mantenga la llave en un lugar seguro para evitar la manipulación por personal no autorizado. Puede abrir diferentes centrales C24i-300 con la misma llave.

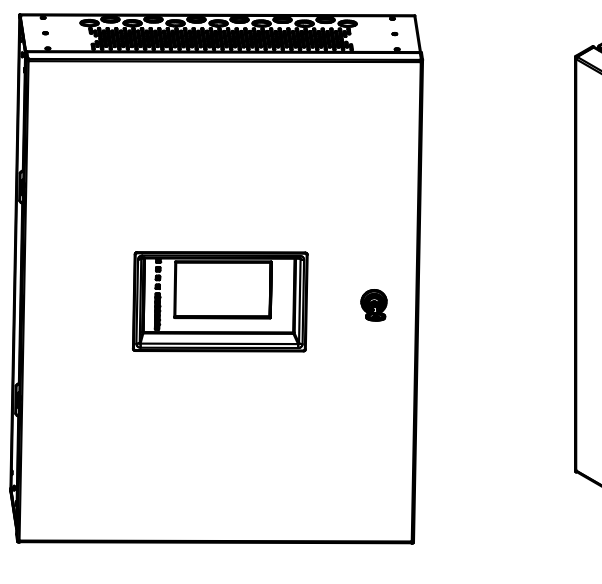

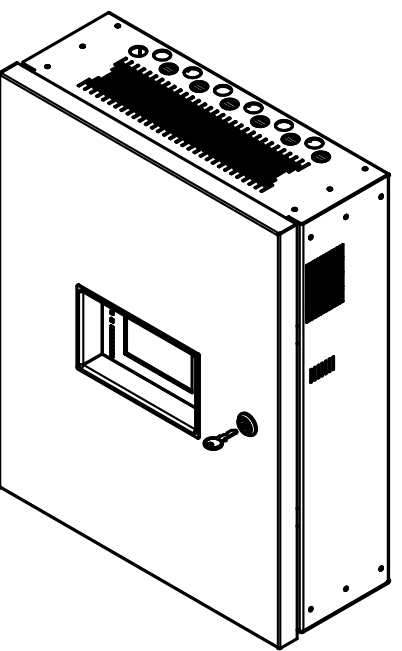

**Nota:** Por defecto, la central se suministra con la puerta fijada en el lado derecho. Si desea que la puerta de abra en el otro sentido, cambie la colocación de la puerta según el croquis que de muestra a continuación.

Primero, retire las arandelas de seguridad de los pasadores de las bisagras (1) y desmonte estos pasadores de las bisagras (2). Luego desmonte la puerta de las bisagras (3).

En segundo lugar, desenrosque las bisagras y el cable de tierra de la base y atorníllelos en el lado derecho de la base (4).

Finalmente, gire la puerta y móntela en la base en el lado derecho colocando los pasadores en las bisagras (2). Asegúrese de colocar las arandelas de seguridad en los pasadores (1).

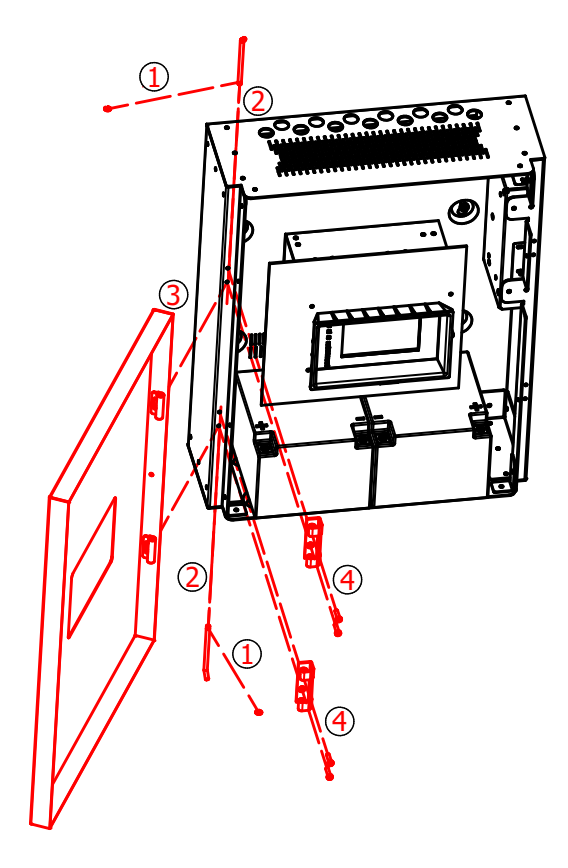

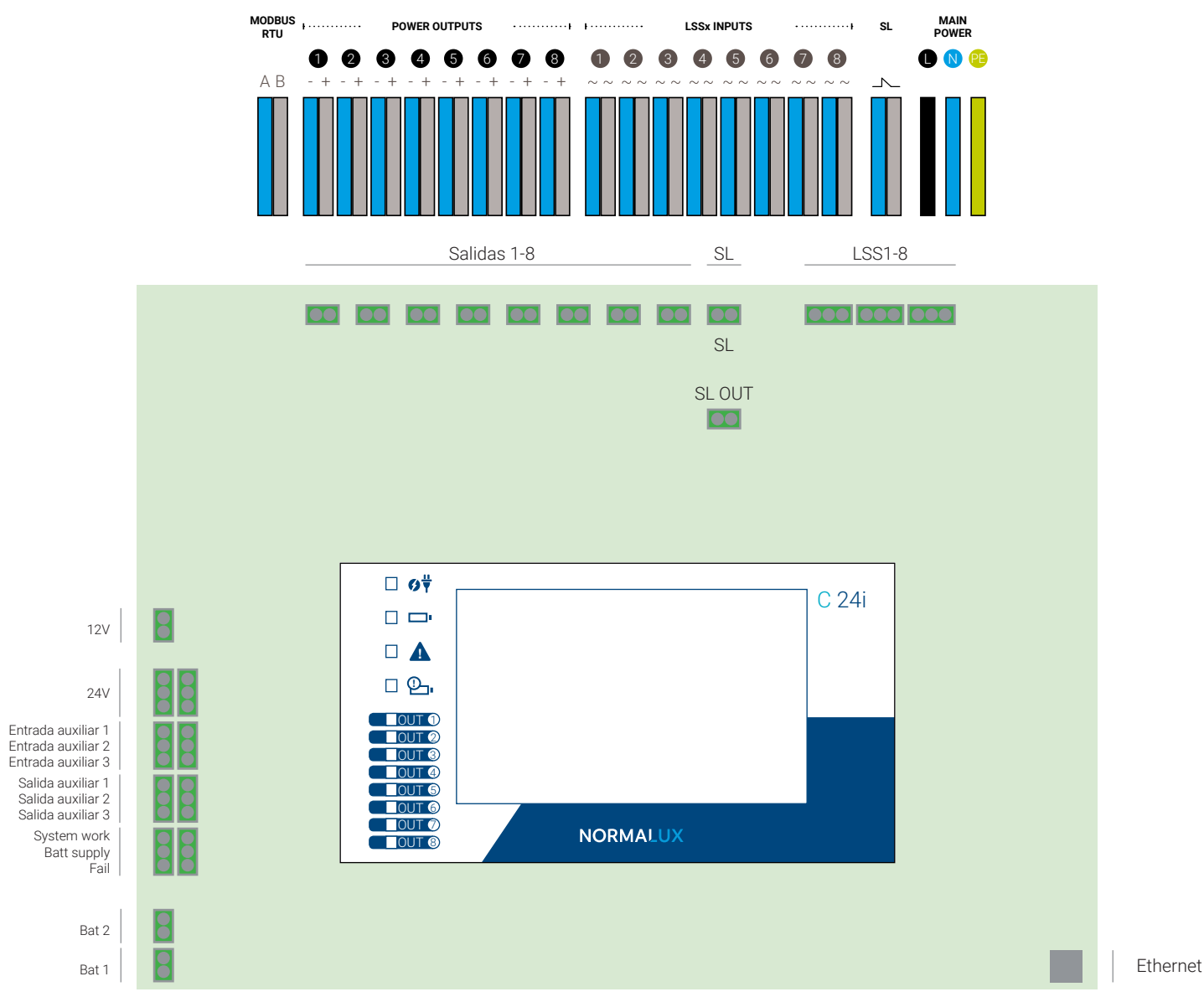

CONEXIÓN ELECTRICA

- · L · N · G: Alimentación de la central (230 Vca · 50/60 Hz).
- · SL: Sense Loop. Entrada para conectar un monitor de fase. Si no se va a utilizar entra entrada debe estar puenteada.
- · SL OUT: Salida para conectar a la entrada SL de otra central.
- · OUTx: Salidas a 24 Vcc.
- · LSSx: Entradas a 230Vca · 50Hz para controlar las salidas.
- · Suministro AUX: 12v 0.5A.
- Suministro AUX: 24v 0.5A.

#### PANTALLA HOME

| V: 13.90V       I: -0.00A         I: -0.00A       P         V: 13.79V       P         I: -0.00A       I: -0.00A | C24i | Normagrup                                        | C24i                                                  |  |
|----------------------------------------------------------------------------------------------------|------|--------------------------------------------------|-------------------------------------------------------|--|
| · · · · · · · · · · · · · · · · · · ·                                                                           | j    | V: 13.90V<br>I: -0.00A<br>V: 13.79V<br>I: -0.00A | <ul> <li>€ № 8/9</li> <li>Ø</li> <li>€ № 1</li> </ul> |  |

La pantalla "Home" aparecerá cuando se alimente la central. En esta pantalla se muestra información sobre el estado de la central así como el de las luminarias conectadas. Se muestra información sobre:

- · Modo de funcionamiento de la central (alerta, emergencia, fallo, test o modo reposo).
- · Número total de luminarias de emergencia conectadas a la central.
- · Número total de luminarias nuevas detectadas.
- Número total de luminarias de emergencia que presentan algún fallo.
- · Voltaje y corriente de las baterías.

En todas las pantallas de esta central siempre estarán visibles dos elementos:

- Los botones del margen derecho para acceder a las distintas funcionalidades y configuraciones de la central (Home, Info, Controles, Configuración, Registro).
- · Barra de estado en la parte inferior de la pantalla. En esta barra se muestra información sobre el modo de funcionamiento, si la alimentación proviene de las baterías o de la red eléctrica, la comunicación de la central con las luminarias, la comunicación Ethernet y la fecha y hora.

#### **PANTALLA INFO**

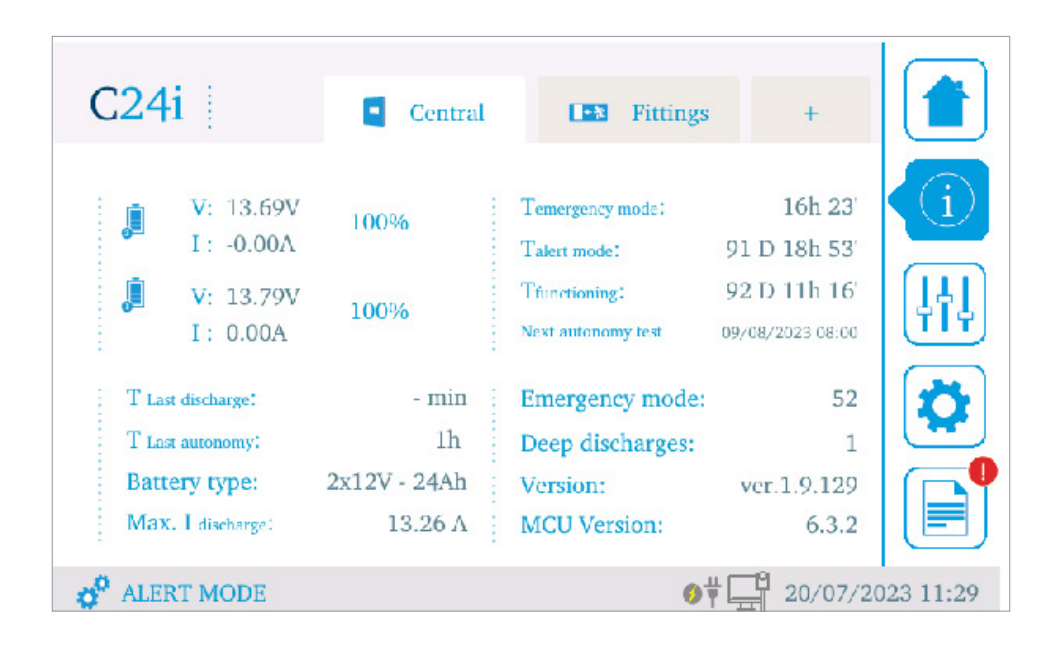

Pulsando sobre el segundo botón del margen derecho accederá a la pantalla "Info". En está pantalla encontrará tres pestañas en la parte superior para consultar la información acerca de la central, de las luminarias y de las salidas (pestaña +).

#### **PANTALLA CONTROLES**

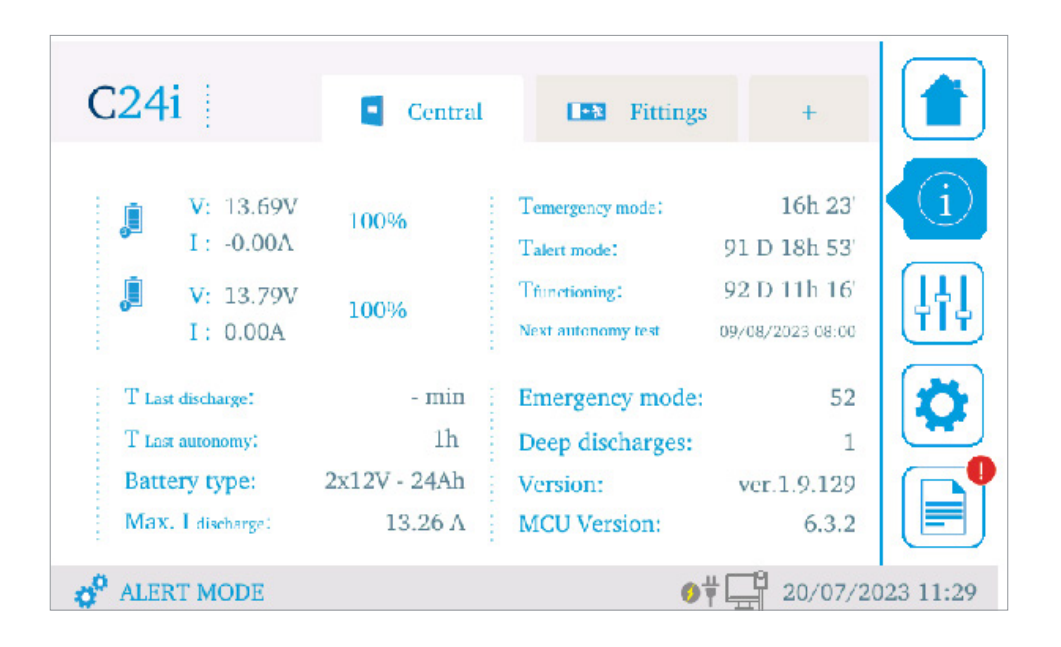

Pulsando sobre el tercer botón de la parte derecha de la pantalla podrá acceder a la pantalla de control de la central con las siguientes opciones:

- **F TEST.** Ejecuta un test funcional a la central.
- D TEST. Ejecuta un test de autonomía a la central.
- **CONTROLS.** Encendio, apagado o establecer un determinado porcentaje de luz en todas las luminarias de emergencia conectadas a la central.
- HEX. Permite el control individual de las luminarias de emergencia. Cada una de ellas está programada con un código hexadecimal escrito en dos pegatinas (una adherida a la luminaria y otra incluida en el embalaje para ser pegada en el plano informando sobre la ubicación del equipo). Puede filtrar el listado por salida, grupo o referencia a través del botón "Filter".

#### OUT Number of fittings: 9 HEX FILTER F ← 'n 7E:60 1 TEST ← ネ D **BB:80** 1 ← ネネ 1 D7:D0 D TEL OFF ON ← 2 4F:32 2 SYSTEM OFF $\leftarrow 2$ 2 9D:76 OFF ALERT MODE **0**⋕⊑₿ 20/07/2023 12:05

#### PANTALLA CONFIGURACIÓN

Pulsando el cuarto botón de la parte derecha de la pantalla accederá a las opciones de configuración de la central. Será necesario que inserte la contraseña (por defecto: 1234). Dentro de la pantalla de configuración encontrará las siguientes opciones:

- **GENERAL.** Permite fijar configuraciones generales de la central (nombre, edificio al que pertenece, contraseña, autonomía predefinida, tipo de baterías, etc).
- **NETWORK.** Permite establecer los parámetros de red (dirección IP, máscara de red y puerta de enlace).
- **COMMISSIONING.** Herramientas para la puesta en marca de la central (escaneo de las salidas, edición de grupos, de escenas, de entradas,...).
- **TEST.** Permite configurar la fecha, la hora y la frecuencia de los test funcional y de autonomía. **WIZARD.** Asisntente para la configuración inicial de la central paso a paso.

#### QUIT General Password Batteries Central name C24i Building name Normagrup Language English Date/Time 20/07/2023 12:09 TimeZone Madrid YES Ntp ALERT MODE P 20/07/2023 12:10 6₩

HERRAMIENTAS DE PUESTA EN MARCHA · General

Permite fijar parámetros generales de la central:

- · Nombre de la central.
- · Nombre del edificio.
- · Idioma.
- · Fecha/Hora.
- · Zona horaria.
- · Ntp.
- · Contraseñas.
- · Tipo de baterías conectadas.
- · Autonomía predefinida.
- · Auto-protección.
- · Corriente máxima de descarga.
- · Sonido clic.
- · Sonido emergencia.
- · Sonido fallo.
- · Modo Sleep.

#### HERRAMIENTAS DE PUESTA EN MARCHA · Red local

| QUIT                    | Network    | e-mail       |                      |                                                                                                    |
|-------------------------|------------|--------------|----------------------|----------------------------------------------------------------------------------------------------|
|                         |            |              |                      | $\overline{(i)}$                                                                                                    |
|                         | Network IP | 1.1.1        | .23.87               |                                                                                                    |
|                         | Submask    | 255.2        | 55.0.0               | Image: Constraint of the second second secon |
|                         | Gateway    | 1.1.1        | .0.100               |                                                                                                    |
|                         | Dhcp       |              | NO                   | <b>Q</b>                                                                                                    |
|                         | MAC        | 12:B0:E6:46: | 95:0D                |                                                                                                    |
| o <sup>o</sup> Alert MO | DDE        |              | <b>∮</b> ♥ 🕂 20/07/2 | 2023 12:12                                                                                                    |

Permite fijar los parámetros de red asignados a la central:

- · Dirección IP.
- · Máscara de red.
- · Puerta de enlace.
- · DCHP.
- · Configuración de e-mail.
- · Modbus/IP.

La central tiene un servidor web que permite el control desde el navegador web de cualquier ordenador conectado a la misma red local que la central.

Por defecto, la central está programada con los siguientes valores de red que pueden ser modificados por el usuario:

- · Dirección IP: 192.168.1.254
- · Máscara de red: 255.255.255.0

#### HERRAMIENTAS DE PUESTA EN MARCHA · Escaneo

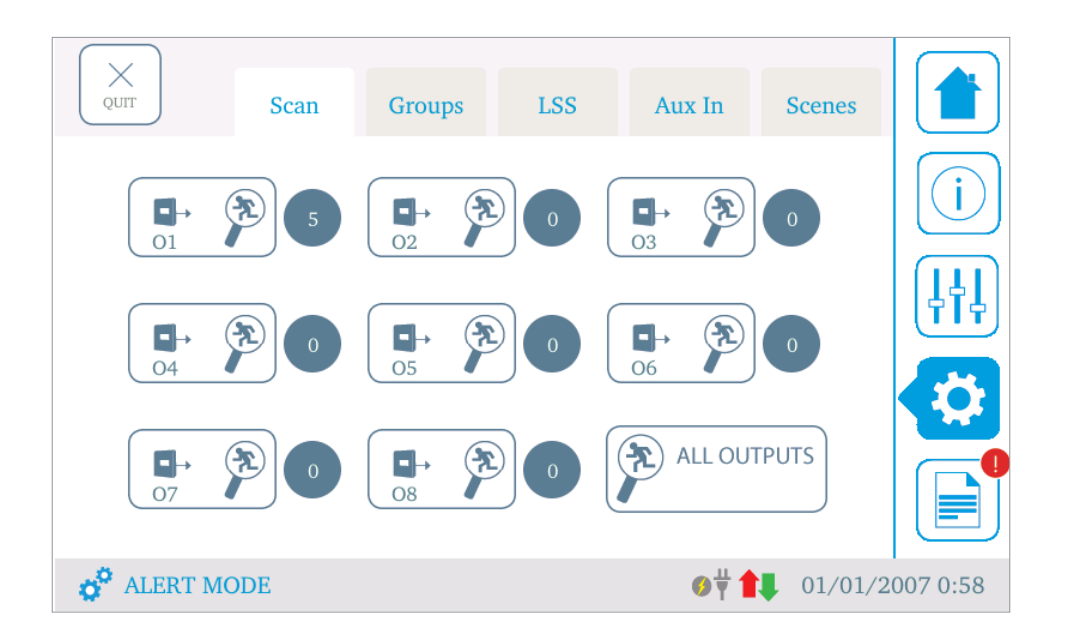

Escanear las salidas, crear grupos, fijar la lógica de las entradas LSS, configurar las entradas auxiliares,...

Pulsando sobre la lupa se detectarán todas las luminarias de emergencia conectadas a las salidas de la central.

Las luminarias de emergencia suministrados por Normalux está programados con un código hexadecimal que permite su identificación. El código está impreso en una pegatina adherida a la luminaria.

En esta página se muestra la pantalla de escaneo de la central. Puede ver las ocho salidas con el número de luminarias detectadas en cada una de elllas. Para comenzar el proceso de escaneo, pulse en el botón lupa asigando a cada salida o en el botón "ALL OUTPUTS" que permite escanear las ocho salidas a la vez.

Una vez que el proceso finalice, pulse en cualquiera de las salidas para comprobar el resultado del escaneo.s

#### + SAVE CHANGES Scan LSS Aux In Scenes Groups HEX 1 9 REFERENCE OUTPUT Y 2 10 FILTER ← え 7E:60 EHI-S25L24 1 3 11 BB:80 EHI-S25L24 1 4 12 5 13 D7:D0 EHI-S25L24 1 6 14 <del>(</del> ) 4F:32 EHI-S25L24 2 7 15 ..... ..... ← 2 9D:76 EHI-S25L24 2 16 8 ♦ 🕂 🚅 20/07/2023 12:21 🔗 ALERT MODE

#### HERRAMIENTAS DE PUESTA EN MARCHA · Grupos

Es posible crear un grupo con luminarias de emergencias conectadas a distintas salidas de la central. El sistema permite crear un máximo de 16 grupos.

Seleccione el número de grupo que quiere editar y una vez hecho, seleccione las luminarias que quiere agregar al grupo. Puede utilizar el botón "Filter" para filtrar el listado por salida o referencia.

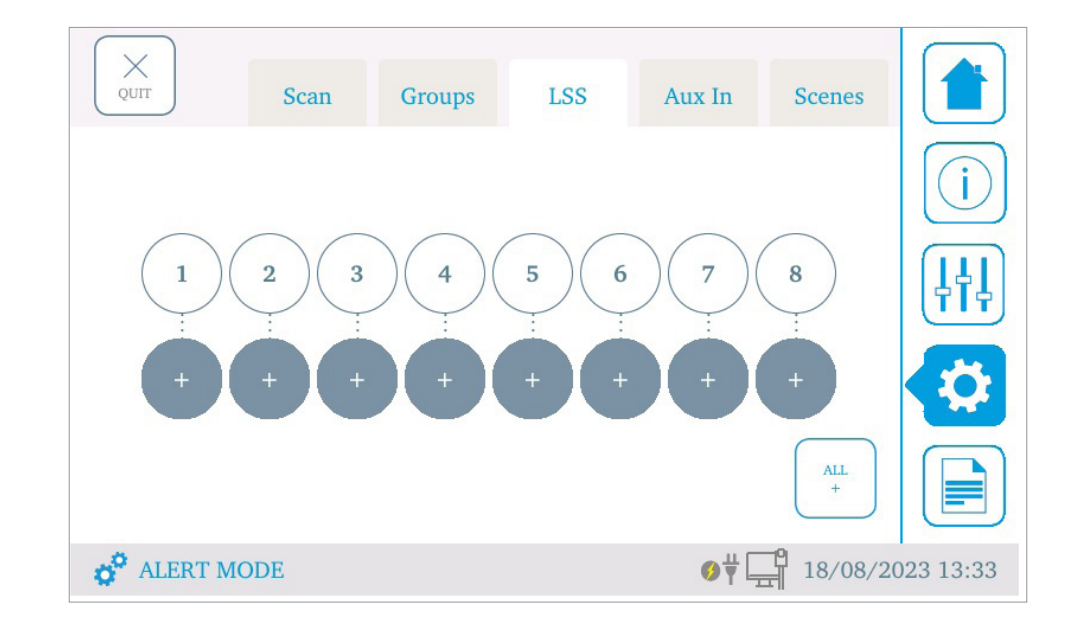

#### HERRAMIENTAS DE PUESTA EN MARCHA · Entradas LSS

Permite el control del modo permanente de las luminarias de emergencia por salida en presencia de red eléctrica.

Las entradas LSSx son entradas a 230 Vca · 50 Hz ipara controlar las salidas. Por ejemplo, si la entrada LSS1 está configurada con lógica positiva (+), siginifica que la entrada 1 tiene tensión. Si es lógica negativa significa que no tiene tensión.

#### HERRAMIENTAS DE PUESTA EN MARCHA · Entradas auxiliares

X QUIT Groups LSS Scan Aux In **Scenes** Open No set Aux input 0 1 Type: Toggle Close (\*) No set Open (\*) No set Aux input 1 2 Type: Toggle Close No set Open (\*) No set Aux input 2 3 Type: Toggle Close No set ALERT MODE Ø**₩ 1** 01/01/2007 0:38

Permite definir cómo se comporará el sistema cuando reciba una señal en una de las tres entradas auxiliares (I1, I2 e I3).

Cada entrada auxiliar tiene dos estados: contacto abierto o cerrado. Usted puede configurar el tipo de entrada (Toogle o push button) y enlazarlo con una escena.

Toogle es un botón con dos acciones:

- · Primer pulso: Ejecuta la escena.
- · Segundo pulso: Apagado.

Push es un botón de una acción.

· Un pulso: Ejecuta la escena.

#### HERRAMIENTAS DE PUESTA EN MARCHA · Entradas auxiliares

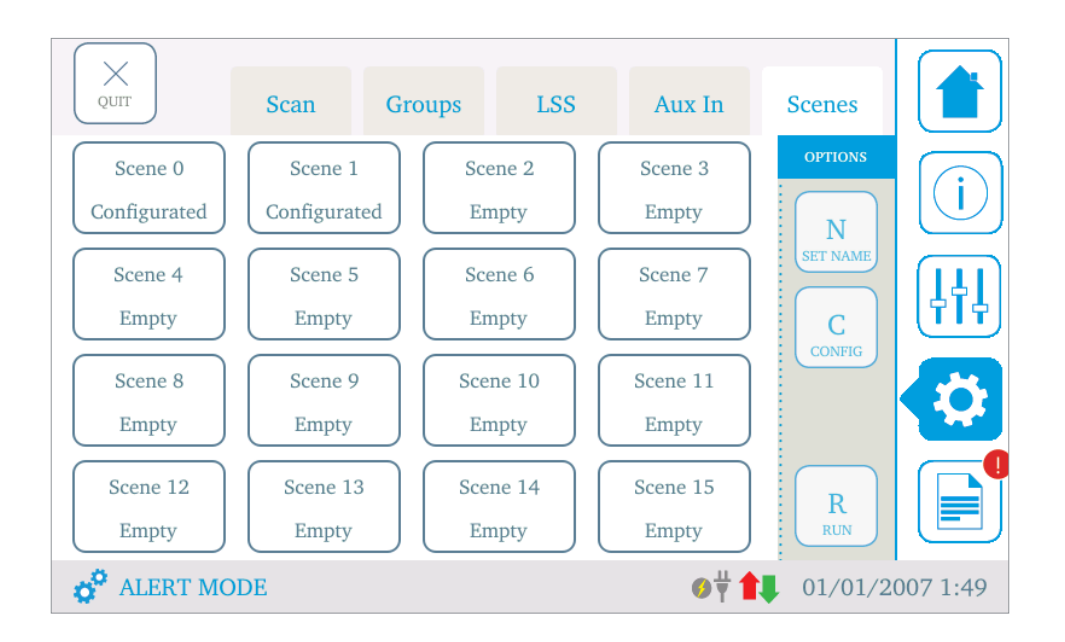

La central C24i permite configurar hasta 16 escenas. Una escena es un serie de acciones o comandos. Usted puede establecer el nombre de la escena, la lista de acciones y pulsar "run" para probrar si se ejecuta correctamente. Usted podrá:

- · Integrar funciones LSS.
- · Ejecutar escenas o acciones sobre grupos.
- · Controlar salidas auxiliares.
- · Controlar salidas.
- ...

Por favor, entre acción y acción, añada un retardo de al menos 3 segundos para evitar una eventual pérdida de comandos.

#### **INTEGRACIÓN MODBUS**

Escanee el siguiente código QR para descargar las instrucciones de integración Modbus de la central.

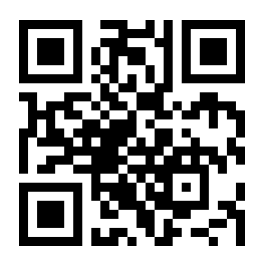

### **ÍNDICE DE FALLOS**

| FALLO | TIPO                                       | DESCRIPCIÓN                                                                              |
|-------|--------------------------------------------|------------------------------------------------------------------------------------------|
| FO    | F0_FUSIBLE_BAT1_BROKEN                     | Indica que el fusible de la batería 1 se muestra en abierto.                             |
| F1    | F1_FUSIBLE_BAT2_BROKEN                     | Indica que el fusible de la batería 2 se muestra en abierto.                             |
| F2    | F2_BAT1_DESCONECTADA                       | Indica que la batería 1 esta desconectada.                                               |
| F3    | F3_BAT2_DESCONECTADA                       | Indica que la batería 2 esta desconectada.                                               |
| F4    | F4_FUSIBLE_INPUT_BROKEN                    | Indica que el fusible de entrada se muestra en abierto.                                  |
| F5    | F5_BAT1_DETERIORADA                        | Indica que la batería 1 muestra valores de tensión propios de una batería deteriorada.   |
| F6    | F6_BAT2_DETERIORADA                        | Indica que la batería 2 muestra valores de tensión propios de una batería deteriorada.   |
| F10   | F10_OUT1_FAIL                              | Indica que la salida 1 se muestra en cortocircuito, o el fusible de salida está abierto. |
| F11   | F11_OUT2_FAIL                              | Indica que la salida 2 se muestra en cortocircuito, o el fusible de salida esta abierto. |
| F12   | F12_OUT3_FAIL                              | Indica que la salida 3 se muestra en cortocircuito, o el fusible de salida está abierto. |
| F13   | F13_OUT4_FAIL                              | Indica que la salida 4 se muestra en cortocircuito, o el fusible de salida está abierto. |
| F14   | F14_OUT5_FAIL                              | Indica que la salida 5 se muestra en cortocircuito, o el fusible de salida está abierto. |
| F15   | F15_OUT6_FAIL                              | Indica que la salida 6 se muestra en cortocircuito, o el fusible de salida está abierto. |
| F16   | F16_OUT7_FAIL                              | Indica que la salida 7 se muestra en cortocircuito, o el fusible de salida está abierto. |
| F17   | F17_OUT8_FAIL                              | Indica que la salida 8 se muestra en cortocircuito, o el fusible de salida está abierto. |
| F18   | F18_OUT1_CONTROL_ERROR                     | Indica que la lógica de control de la salida 1 reporta un problema.                      |
| F19   | F19_OUT2_CONTROL_ERROR                     | Indica que la lógica de control de la salida 2 reporta un problema.                      |
| F20   | F20_OUT3_CONTROL_ERROR F_CTRL_<br>BUS_LED3 | Indica que la lógica de control de la salida 3 reporta un problema.                      |
| F21   | F21_OUT4_CONTROL_ERROR                     | Indica que la lógica de control de la salida 4 reporta un problema.                      |
| F22   | F22_OUT5_CONTROL_ERROR                     | Indica que la lógica de control de la salida 5 reporta un problema.                      |
| F23   | F23_OUT6_CONTROL_ERROR                     | Indica que la lógica de control de la salida 6 reporta un problema.                      |
| F24   | F24_OUT7_CONTROL_ERROR                     | Indica que la lógica de control de la salida 7 reporta un problema.                      |
| F25   | F25_OUT8_CONTROL_ERROR                     | Indica que la lógica de control de la salida 8 reporta un problema.                      |

### **ÍNDICE DE FALLOS**

| FALLO | TIPO                    | DESCRIPCIÓN                                                                    |
|-------|-------------------------|--------------------------------------------------------------------------------|
| F30   | F30_INPUT_CONTROL_ERROR | Indica que la logica de control de la potencia de entrada reporta un problema. |
| F31   | F31_INPUT_CONTROL_ERROR | Indica que la logica de control de la potencia de bateria reporta un problema. |
| F32   | F32_AUTONOMÍA           | Indica que las baterías no son capaces de satisfacer la autonomía requerida.   |

### **ÍNDICE DE AVISOS**

| AVISO | ТІРО                         | DESCRIPCIÓN                                                                                  |
|-------|------------------------------|----------------------------------------------------------------------------------------------|
| WO    | W0_VOLTAJE_UNCONTROLLED_OUT1 | Indica que existe una tension en la salida, que no está siendo proporcionada por la central. |
| W1    | W1_VOLTAJE_UNCONTROLLED_OUT2 | Indica que existe una tension en la salida, que no está siendo proporcionada por la central. |
| W2    | W2_VOLTAJE_UNCONTROLLED_OUT3 | Indica que existe una tension en la salida, que no está siendo proporcionada por la central. |
| W3    | W3_VOLTAJE_UNCONTROLLED_OUT4 | Indica que existe una tension en la salida, que no está siendo proporcionada por la central. |
| W4    | W4_VOLTAJE_UNCONTROLLED_OUT5 | Indica que existe una tension en la salida, que no está siendo proporcionada por la central. |
| W5    | W5_VOLTAJE_UNCONTROLLED_OUT6 | Indica que existe una tension en la salida, que no está siendo proporcionada por la central. |
| W6    | W6_VOLTAJE_UNCONTROLLED_OUT7 | Indica que existe una tension en la salida, que no está siendo proporcionada por la central. |
| W7    | W7_VOLTAJE_UNCONTROLLED_OUT8 | Indica que existe una tension en la salida, que no está siendo proporcionada por la central. |
| W10   | W10_VRED_NO_DETECTED         | Indica que no existe la muestra de tension de red de control.                                |
| W11   | W11_VFDC_NO_DETECTED         | Indica que no existe alimentacion de potencia de entrada.                                    |
| W12   | W12_BATERÍA_VACIÁ            | Indica que la batería ha alcanzado una descarga completa.                                    |
| W90   | W90_IOUT_OUT_OFF_RANGE       | Indica que la corriente de salida es muy alta para mantener la autonomía.                    |
| W91   | W91_POWER_OUT1_OFF_RANGE     | Indica que la potencia de salida 1 es superior a 85W.                                        |
| W92   | W92_POWER_OUT2_OFF_RANGE     | Indica que la potencia de salida 2 es superior a 85W.                                        |
| W93   | W93_POWER_OUT3_OFF_RANGE     | Indica que la potencia de salida 3 es superior a 85W                                         |
| W94   | W94_POWER_OUT4_OFF_RANGE     | Indica que la potencia de salida 4 es superior a 85W.                                        |

### **ÍNDICE DE AVISOS**

| FALLO | TIPO                     | DESCRIPCIÓN                                           |
|-------|--------------------------|-------------------------------------------------------|
| W95   | W95_POWER_OUT5_OFF_RANGE | Indica que la potencia de salida 5 es superior a 85W. |
| W96   | W96_POWER_OUT6_OFF_RANGE | Indica que la potencia de salida 6 es superior a 85W. |
| W97   | W97_POWER_OUT7_OFF_RANGE | Indica que la potencia de salida 7 es superior a 85W. |
| W98   | W98_POWER_OUT8_OFF_RANGE | Indica que la potencia de salida 8 es superior a 85W. |

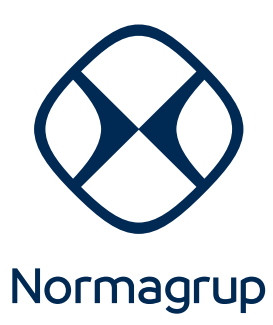

**Sede central** Parque Tecnológico de Asturias. Parcela 10 33428 Llanera (Asturias) Spain

T. +34 985 267 100 F. +34 985 266 992

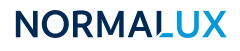

Alumbrado de emergencia normalux.com